## TBH Job Descriptions (In Performance Manager)

- **1.** Login to **Performance Manager** using the icon on your TBH desktop.
- 2. Select Job Descriptions from the Job Descriptions drop-down at the top of the page.

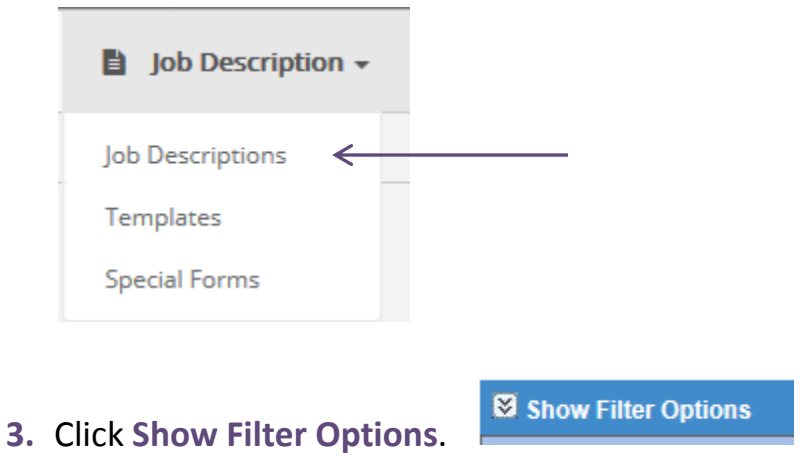

**4.** You may search by **department** or **position**. Check the box ☑ next to the desired one and click **Apply**. Click job description to open.

| A Hide Filter Options                    |                                   |                                   |
|------------------------------------------|-----------------------------------|-----------------------------------|
| Status                                   |                                   |                                   |
| Job Description:                         |                                   | Facilities/Departments/Positions: |
| □ Not Started ☑ In Process ☑ Published □ | Crit                              | tical Only 🗹 Active 🗌 Inactive    |
| Equilities / Departments / Desitions     |                                   |                                   |
| Facilities / Departments / Positions     |                                   |                                   |
| Choose Facilities                        | -                                 | All                               |
|                                          | -                                 | Selected Departments:             |
| Administration (831)                     |                                   | Cardio-Pulmonary (617)            |
| BPSI Company (BPSI)                      | ~                                 | Selected Positions:               |
| Cardiac Rehab (710)                      |                                   | All                               |
| Cardio-Pulmonary (617)                   |                                   |                                   |
| Cardiology (EKG) (703)                   |                                   | Apply Clear                       |
| Case Management (818-1)                  |                                   |                                   |
| Childbirth Education (609)               |                                   |                                   |
| Diagnostic Imaging (704)                 |                                   | facility code last published      |
| General Education (800 - 1)              |                                   | TPU 02/02/0047                    |
| Emergency Department (623)               | *                                 | IBH <u>03/2//201/</u>             |
| ▼Departments 10 of 52                    |                                   | TBH <u>03/27/2017</u>             |
| CertRespTherTech CR                      | π                                 | TBH <u>03/27/2017</u>             |
| CertRespTherTech CR                      | rve CertRespTherTech CRTT reserve |                                   |
| DirCardReh Cardio Rehab Director         | r                                 | TBH <u>01/11/2016</u>             |

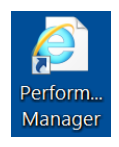